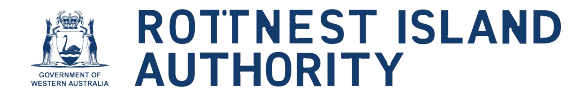

# Account registration

Navigate to https://mooringlicensing-ria.dbca.wa.gov.au/

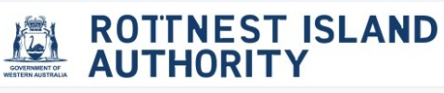

#### Home

1

#### Welcome to the Mooring Licensing System

Login to the system to apply for an annual admission permit, authorised user permit or to be listed on the waiting list for a mooring license.

#### Daily admission fees

Click here if you want to pay for daily admission fees

#### DCV admission fees

Click here if you want to pay for DVC admission fees.

#### Access Mooring Licensing

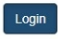

Click the login button to login or start the new-user registration process.

#### Mooring Licensing Password-less Logins

At the Department of Biodiversity, Conservation and Attractions, we employ a password-less authentication system, meaning you never need to remember a password. When you need to login to a site, such as Mooring Licensing, simply enter your email and an authentication code will be sent to your registered email address. From there, enter the code on screen to complete the login process.

## 2 Click "Login"

#### Home

#### Welcome to the Mooring Licensing System

Login to the system to apply for an annual admission permit, authorised user permit or to be listed on the waiting list for a mooring license.

#### Daily admission fees

Click here if you want to pay for daily admission fees

#### DCV admission fees Click here if you want to pay for DVC admission fees.

Access Mooring Licensing

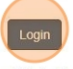

Click the login button to login or start the new-user registration process.

#### Mooring Licensing Password-less Logins

At the Department of Biodiversity, Conservation and Attractions, we employ a password-less authentication system, meaning you never need to remember a password. When you need to login to a site, such as Mooring Licensing, simply enter your email and an authentication code will be sent to your registered email address. From there, enter the code on screen to complete the login process.

### **3** Enter email in the "Email Address" field

| Sign<br>Cons | in to your I<br>ervation ar | Departmen<br>nd Attraction | nt of Biodi<br>ons accou | versity,<br>nt. Enter you |
|--------------|-----------------------------|----------------------------|--------------------------|---------------------------|
| emai<br>code |                             | na we ii se                | na you a v               | renncation                |
| En           | nail Address                |                            |                          |                           |
|              |                             |                            |                          |                           |
|              |                             | Send Verifica              | ation Code               |                           |

4 Cick "Send Verification Code"

**5** Check your email inbox for verification code from Rottnest Island Authority

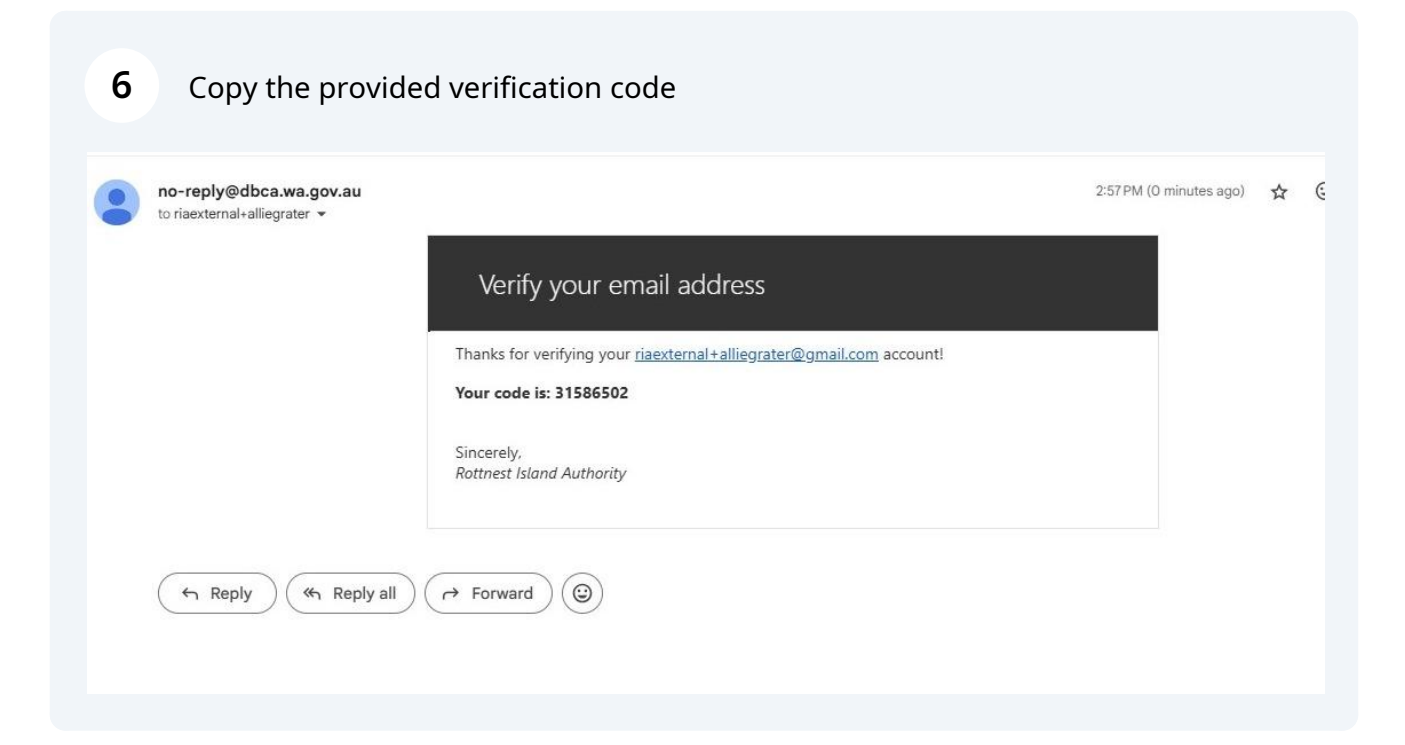

**7** Enter verification code into "Verification Code" field on log in screen

| to sig<br>code<br>valid | gn in with er<br>sent to you<br>for 10 minu | nail, plea<br>r email ao<br>ites | se enter the verif<br>ddress. The code i | icatio<br>s only |
|-------------------------|---------------------------------------------|----------------------------------|------------------------------------------|------------------|
| 📀 Y                     | our verification                            | code has be                      | en sent.                                 |                  |
| Your                    | code was sent                               | to:                              |                                          |                  |
|                         | riaexterna                                  | I+alliegra                       | ter@gmail.com                            |                  |
| Ve                      | erification Code                            |                                  |                                          |                  |
|                         | Verify cod                                  | e 585                            | Send new code 35                         |                  |
|                         | (                                           | Change em                        | ail address                              |                  |

| 8 Click "Verify code" |                                                                                                    |  |
|-----------------------|----------------------------------------------------------------------------------------------------|--|
|                       | Cancel<br>To sign in with email, please enter the verification<br>code sent to your email address. The code is only<br>valid for 10 minutes |  |
|                       | <ul> <li>Your verification code has been sent.</li> <li>Your code was sent to:</li> </ul>                                                   |  |
|                       | riaexternal+alliegrater@gmail.com                                                                                                    |  |
|                       | Verify code 583 Send new code 33                                                                                                    |  |
|                       | Change email address                                                                                                    |  |
|                       |                                                                                                    |  |

| 9 | Enter "First Name" and "Last Name" in fields provided |
|---|-------------------------------------------------------|
|---|-------------------------------------------------------|

| Your real r | name. You may be required to  | o provio |
|-------------|-------------------------------|----------|
| proof of id | dentity for some products and | d servic |
| riaexterr   | nal+alliegrater@gmail.com     |          |
|             |                               |          |
| First Nan   | ne                            |          |
| Last Nan    | ne                            |          |
|             |                               |          |
|             |                               |          |
|             | Save                          |          |

| 10 Click "Save" |                                                                                                    |  |
|-----------------|----------------------------------------------------------------------------------------------------|--|
|                 | ✓ Cancel Your real name. You may be required to provide proof of identity for some products and services riaexternal+alliegrater@gmail.com   Allie   Grater |  |
|                 |                                                                                                    |  |

11 Enter first and middle name into "Legal Given name(s)" and last name into "Legal Last name"

| Personal Detai       | ils                                                                    |  |
|----------------------|------------------------------------------------------------------------|--|
| Account Details      |                                                                        |  |
|                      | To update your account name or MFA(Multi-Factor Authentication) please |  |
|                      | Changes will not update until your next login.                         |  |
| Given name(s)        | Allie                                                                  |  |
| Surname              | Grater                                                                 |  |
| Legal Details        |                                                                        |  |
| Legal Given name(s)* | [                                                                      |  |
| Legal Last name*     |                                                                        |  |
| Legal date of birth* |                                                                        |  |
|                      | Undate                                                                 |  |
|                      | opulate                                                                |  |

# **12** Type "Legal date of birth" using format DD/MM/YYYY or select from pop-up calendar provided

| Given name(s)       Allie         Surname       « March 2025 »<br>Su Mo Tu We Th Fr Sa         Legal Details       23 24 25 26 27 28 1<br>2 3 4 5 6 7 8         Legal Given name(s)*       9 10 11 12 13 14 15<br>16 7 18 19 20 21 22         Legal Last name*       23 24 25 26 27 28 29<br>30 31 1 2 3 4 5         Legal date of birth*       Update                                                                                                    | Given name(s)       Allie         Surname       « March 2025 »<br>Su Mo Tu We Th Fr Sa<br>23 24 25 26 27 28 1<br>2 3 4 5 6 7 8         Legal Details       23 24 25 26 27 28 1<br>1 0 11 1 12 13 14 15<br>16 17 18 19 20 21 22         Legal Given name(s)*       9 10 11 12 23 24 25<br>10 17 18 19 20 21 22         Legal Last name*       23 24 25 26 27 28 29<br>30 31 1 2 3 4 5         Legal date of birth*       Update                                                                                                    |                      | Io update your account name or MFA(Multi-Factor Authentical<br><u>click here</u> :<br>Changes will not update until your next login.           | tion) please |
|----------------------------------------------------------------------------------------------------|----------------------------------------------------------------------------------------------------|----------------------|----------------------------------------------------------------------------------------------------|--------------|
| Surname                                                                                                    | Surname                                                                                                    | Given name(s)        | Allie                                                                                                    |              |
| Legal Details       2       3       4       5       6       7       8         Legal Given name(s)•       9       10       11       12       13       14       15         Legal Last name*       2       3       4       5       6       7       8         Legal date of birth•       2       2       2       2       12       14       15         Legal Last name*       2       2       2       6       7       28       29         Update       Update       Update       Update       Update       Update       Update                                                                                                    | 23       24       25       26       27       28       1         2       3       4       5       6       7       8         Legal Given name(s)*       9       10       11       12       13       14       15         Legal Last name*       16       17       18       19       20       21       22         Legal Last name*       23       24       25       26       27       28       29         30       31       1       2       3       4       5       5         Legal Last name*       12       3       4       5       5       5         Legal date of birth*       Update       Update       10       10       10       10       10       10       10       10       10       10       10       10       10       10       10       10       10       10       10       10       10       10       10       10       10       10       10       10       10       10       10       10       10       10       10       10       10       10       10       10       10       10       10       10       10 <t< th=""><th>Surname</th><th>« March 2025 »<br/>Su Mo Tu We Th Fr Sa</th><th></th></t<> | Surname              | « March 2025 »<br>Su Mo Tu We Th Fr Sa                                                                                                    |              |
| Legal Given name(s)*       9       10       11       12       13       14       15         16       17       18       19       20       21       22         Legal Last name*       23       24       25       26       27       28       29         30       31       2       3       4       5       5         Legal date of birth*       Update       Update       1       1       1       1       1       1       1       1       1       1       1       1       1       1       1       1       1       1       1       1       1       1       1       1       1       1       1       1       1       1       1       1       1       1       1       1       1       1       1       1       1       1       1       1       1       1       1       1       1       1       1       1       1       1       1       1       1       1       1       1       1       1       1       1       1       1       1       1       1       1       1       1       1       1       1       1       1 | Legal Given name(s)*       9 10 11 12 13 14 15         16 17 18 19 20 21 22         Legal Last name*         23 24 25 26 27 28 29         30 31 2 3 4 5         Legal date of birth*         Update                                                                                                    | Legal Details        | 23 24 25 26 27 28 1<br>2 3 4 5 6 7 8                                                                                                    |              |
| Legal Last name*       23       24       25       26       27       28       29         30       31       2       3       4       5         Legal date of birth*       Update       Update                                                                                                    | Legal Last name*       23       24       25       26       27       28       29         30       31       2       3       4       5         Legal date of birth*       Update       Update                                                                                                    | Legal Given name(s)* | 9 10 11 12 13 14 15<br>16 17 18 19 20 21 22                                                                                                    |              |
| Legal date of birth* Update                                                                                                    | Legal date of birth* Update                                                                                                    | Legal Last name*     | 23         24         25         26         27         28         29           30         31         1         2         3         4         5 |              |
| Update                                                                                                    | Update                                                                                                    | Legal date of birth* |                                                                                                    |              |
|                                                                                                    |                                                                                                    |                      | Update                                                                                                    |              |
|                                                                                                    |                                                                                                    |                      |                                                                                                    |              |
|                                                                                                    |                                                                                                    | 8 Address Detail     |                                                                                                    |              |
| 8 Address Details                                                                                                    | 8 Address Details                                                                                                    |                      |                                                                                                    |              |
| S Address Details                                                                                                    | S Address Details                                                                                                    |                      |                                                                                                    |              |

## 13 Click "Update"

| Account Details      |                                                                                                    |  |
|----------------------|----------------------------------------------------------------------------------------------------|--|
|                      | To update your account name or MFA(Multi-Factor Authentication) please<br><u>click here</u> :<br>Changes will not update until your next login. |  |
| Given name(s)        | Allie                                                                                                    |  |
| Surname              | Grater                                                                                                    |  |
| Legal Details        |                                                                                                    |  |
| Legal Given name(s)* | Alison Green                                                                                                    |  |
| Legal Last name*     | Grater                                                                                                    |  |
| Legal date of birth* | 24/08/1980                                                                                                    |  |

## 14 Click "Add Address"

|                        | opuare |  |
|------------------------|--------|--|
| Address Details        |        |  |
| Residential Address    |        |  |
| No Address Information |        |  |
| Postal Address         |        |  |
| No Address Information |        |  |
| 8 Contact Details      |        |  |
| Phone number           |        |  |
| Mobile number*         |        |  |
|                        | Update |  |

# **15** Enter residential address. If postal address is the same, tick box "Use for postal". Then click "Save"

| Address<br>type*  | Residential Address | ~ |  |
|-------------------|---------------------|---|--|
| Country*          | Australia           | ~ |  |
| Line 1*           |                     |   |  |
| Line 2            |                     |   |  |
| Line 3            |                     |   |  |
| Suburb /<br>Town* |                     |   |  |
| Postcode*         |                     |   |  |
| State*            | WA                  |   |  |
|                   | Use for postal      |   |  |
|                   | Four                |   |  |

If postal address is different, click "Add Address" again

| Address Details        |                       |             |                  |                      |             |
|------------------------|-----------------------|-------------|------------------|----------------------|-------------|
|                        |                       |             |                  |                      | Add Add     |
| Residential Address    |                       |             |                  |                      |             |
| Street<br>1 Mews Road  | Locality<br>Fremantle | State<br>WA | Postcode<br>6160 | <b>Country</b><br>AU | Edit Delete |
| Postal Address         |                       |             |                  |                      |             |
| No Address Information |                       |             |                  |                      |             |
|                        |                       |             |                  |                      |             |
|                        |                       |             |                  |                      |             |
| Contact Details        |                       |             |                  |                      |             |
| Contact Details        |                       |             |                  |                      |             |

Select the "Postal Address" option. Enter postal address, then click "Save"

| Address<br>type*  | Postal Address | ~ |  |
|-------------------|----------------|---|--|
| Country*          | Australia      | ~ |  |
| Line 1*           |                |   |  |
| Line 2            |                |   |  |
| Line 3            |                |   |  |
| Suburb /<br>Town* |                |   |  |
| Postcode*         |                |   |  |
| State*            | WA             |   |  |
|                   | _              |   |  |

### 18 Enter "Phone number" (Eg. 0893456789) and "Mobile number" (Eg. 0412345678). Then click "Update".

| Sueet                                                                 | Locality                                                                            | State                | Fostcode               | Country                             |                                   |
|-----------------------------------------------------------------------|-------------------------------------------------------------------------------------|----------------------|------------------------|-------------------------------------|-----------------------------------|
| 1 Mews Road                                                           | Fremantle                                                                           | WA                   | 6160                   | AU                                  | Edit Delete                       |
| ostal Address                                                         |                                                                                     |                      |                        |                                     |                                   |
| Street                                                                | Locality                                                                            | State                | Postcode               | Country                             |                                   |
| PO Box 70                                                             | Fremantle                                                                           | WA                   | 6160                   | AU                                  | Edit Delete                       |
|                                                                       |                                                                                     |                      |                        |                                     |                                   |
|                                                                       |                                                                                     |                      |                        |                                     |                                   |
| Contact Details                                                       |                                                                                     |                      |                        |                                     | •                                 |
|                                                                       |                                                                                     |                      |                        |                                     |                                   |
| Phone number                                                          |                                                                                     |                      |                        |                                     |                                   |
| L                                                                     |                                                                                     |                      |                        |                                     |                                   |
| Mobile number*                                                        |                                                                                     |                      |                        |                                     |                                   |
|                                                                       |                                                                                     |                      |                        |                                     |                                   |
|                                                                       | Update                                                                              |                      |                        |                                     |                                   |
|                                                                       |                                                                                     |                      |                        |                                     |                                   |
|                                                                       |                                                                                     |                      |                        |                                     |                                   |
| have determined there there are the first of the                      |                                                                                     | n and an Dian        |                        | la un utab un un data lla (n        | datalla addessa datalla associat  |
| nave detected that this is the fi<br>ails). Once completed, click Con | rst time you have logged into the transition to the time to start using the system. | ie system. Piease ta | ake a moment to provid | ie us with your details (personal o | details, address details, contact |
|                                                                       |                                                                                     |                      |                        |                                     |                                   |
|                                                                       |                                                                                     |                      |                        |                                     |                                   |

## **19** To complete account registration, click "Continue"

| PO Box 70                   | Fremantle                             | WA                   | 6160                | AU                                    | Edit Delete                     |
|-----------------------------|---------------------------------------|----------------------|---------------------|---------------------------------------|---------------------------------|
| Contact Detail              | s                                     |                      |                     |                                       | ~                               |
| Phone number                | 0893351234                            |                      |                     |                                       |                                 |
| Mobile number*              | 0447123456                            |                      |                     |                                       |                                 |
|                             | Update                                |                      |                     |                                       |                                 |
| ave detected that this is t | he first time you have logged into th | e system. Please tal | ke a moment to prov | ide us with your details (personal de | tails, address details, contact |
| s). Once completed, click   | Continue to start using the system.   |                      |                     |                                       | Continue                        |
|                             | onservation and Attractions           |                      |                     |                                       |                                 |
| rtment of Biodiversity, Co  |                                       |                      |                     |                                       |                                 |